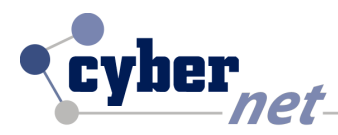

# GUIDA TECNICA CONFIGURAZIONE SERVER POP3 SU CLIENT DI POSTA

•

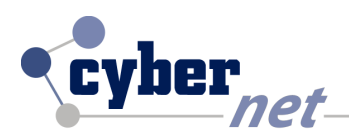

## CONFIGURAZIONE SERVER POP3 SU DISPOSITIVI ANDROID

Entrare in applicazioni e selezionare il programma di posta **Email**. Cliccare sul tasto opzioni in alto a destra e dal menu a tendina selezionare Impostazioni.

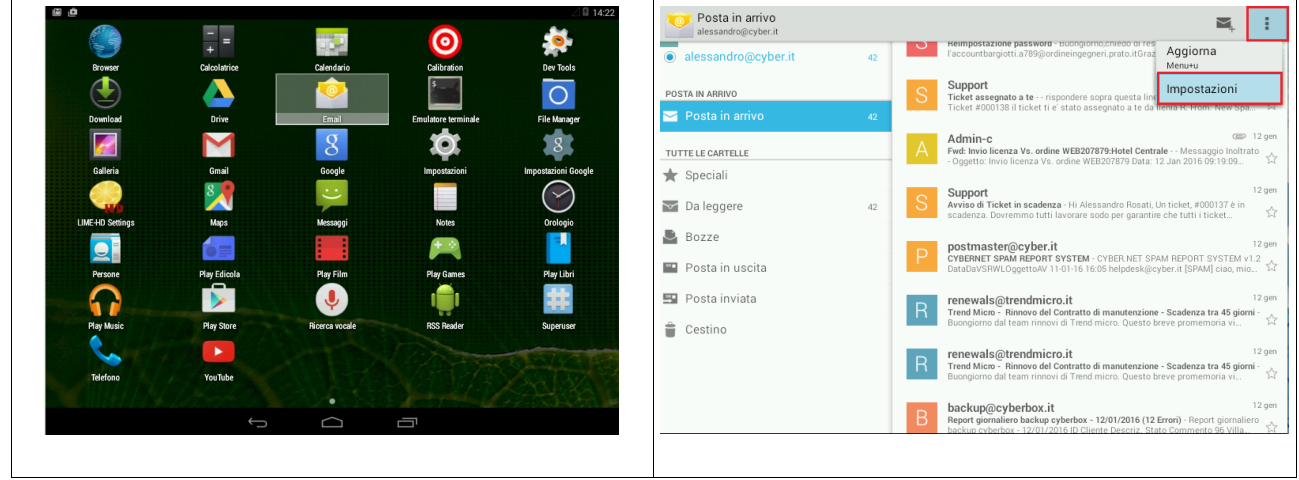

Selezionare il propio account e cliccare su **impostazioni posta in arrivo**, nella parte server inserire **pop.cyber.it**, andare nella scheda tipo di sicurezza e selezionare dal menu a tendina **SSL/TLS** 

| < 🧿 alessandro@cyber.it                                                                                    | AGGIUNGI ACCOUNT                                                                                                    | : 🥯 alessandro@cyber.it                                                                      |                                                                                            | AGGIUNGI ACCOUNT                                                                      |
|----------------------------------------------------------------------------------------------------|----------------------------------------------------------------------------------------------------|----------------------------------------------------------------------------------------------|--------------------------------------------------------------------------------------------|---------------------------------------------------------------------------------------|
| alessandro@cyber.it          Impostazioni generali         alessandro@cyber.it         elessandro@cyber.it | ACCINNOS ACCOUNT  Adessandro Hosali  Firma Non impostata  Risposte rapide  Middica al tento che inerisol apesso quando scrivi email  UTILIZZO DATI  Frequenza sincronizzazione Ogri 5 minul  MIMPOSTAZION HOTFIFICHE  Notifiche email  Invia notifica al farrivo di email | : Salessandro@cyber.it<br>Impostazioni generali<br>alessandro@cyber.it<br>Bessandro@cyber.it | Nome utente<br>Password<br>Server<br>Tipo di sicurezza<br>Porta<br>Elimina email da server | Addition Account                                                                      |
|                                                                                                    | Scegii suoneria<br>Sucera predefinita (Suoneria sconosciuta)<br>MPOSTAZIONI SERVET<br>Impostazioni posta in arrivo<br>Mone uterte, pasaword e altre impostazioni server in entrata<br>Mone uterte, pasaword e altre impostazioni server in uscita                         |                                                                                              | Annulla                                                                                    | SSL/TLS (Accetta tutti i certificati) STARTTLS STARTTLS (accetta tutti i certificati) |

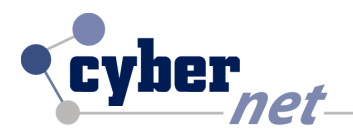

## **CONFIGURAZIONE SERVER POP3 SU DISPOSITIVI APPLE**

Andare su impostazioni e cliccare su posta, contatti, calendari e selezionare l'account desiderato.

| •••••• TIM 穼 22:26         | ◙∦44%∎_• | ••••• TIM 🗢 22:26               | ۵<br>۱ 44% س        |
|----------------------------|----------|---------------------------------|---------------------|
| Impostazioni               |          | Impostazioni Posta, contatti, e | calendari           |
|                            |          | Cyber                           | >                   |
| Posta, contatti, calendari | >        |                                 |                     |
| Note                       | >        |                                 |                     |
| Promemoria                 | >        | Scarica nuovi dati              | Push >              |
| C Telefono                 | >        |                                 |                     |
| O Messaggi                 | ×        | MAIL                            |                     |
| FaceTime                   | >        | Anteprima                       | 1 linea >           |
| Manne                      | 5        | Mostra etichetta A/Cc           | $\bigcirc \circ$    |
|                            |          | Opzioni scorrimento             | >                   |
| Bussola                    | >        | Stile contrassegno              | Colore >            |
| Safari                     | ž        | Conferma eliminazione           |                     |
| Musica                     |          | Carica immagini                 |                     |
|                            |          | Organizza in thread             |                     |
| Video                      | >        |                                 |                     |
| Foto e fotocamera          | >        | Mittente in Ccn                 | $\bigcirc \bigcirc$ |

Inserire su **server di posta in arrivo** Nome Host: **pop.cyber.it.** Cliccare su **avanzate**, andare su **impostazioni posta in entrata** e cliccare su **USA SSL** il bottone da grigio diventerà verde.

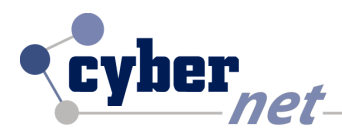

| ●●●○○ TIM 4G | 15:51             | <b>1</b> Õ∦ 73% <b>■</b> ) | •••∘∘ TIM 穼     | 22:27             | ©∦ 44% <b>■_</b> • |
|--------------|-------------------|----------------------------|-----------------|-------------------|--------------------|
| Annulla      | Cyber             | Fine                       | Cyber           | Avanzate          |                    |
|              |                   |                            |                 |                   |                    |
| Account      |                   |                            | SPOSTA I MESSAG | GGI ELIMINATI IN: |                    |
|              |                   |                            | Casella posta   | eliminata         | ×                  |
| INFORMAZIONI | ACCOUNT POP       |                            | Casella archivi | iazione           |                    |
| Nome         | Alessandro Rosati |                            |                 |                   |                    |
| F-mail       | alessandro@cyberi | t >                        | MESSAGGI ELIMIN | ITAI              |                    |
|              |                   |                            | Rimuovi         | Dopo u            | na settimana >     |
| Descrizione  | Cyber             |                            |                 |                   |                    |
|              |                   |                            | IMPOSTAZIONI PO | OSTA IN ENTRATA   |                    |
| SERVER POSTA | IN ARRIVO         |                            | Usa SSL         |                   |                    |
| Nome host    | pop.cyber.it      |                            | Autenticazione  | Э                 | Password >         |
| Nome utente  | e cybalessandro   |                            | Elimina dal ser | rver              | Mai >              |
| Password     | •••••             |                            | Porta server    | 995               |                    |
| SERVER POSTA | IN USCITA         |                            |                 |                   |                    |
| SMTP         | smtp-a            | uth.cvber.it >             | S/MIME          |                   |                    |
|              |                   |                            | S/MIME          |                   | $\bigcirc \circ$   |
| <b>I</b>     |                   |                            |                 |                   |                    |
| Avanzate     |                   | >                          |                 |                   |                    |
|              |                   |                            |                 |                   |                    |

-

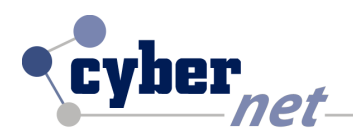

## CONFIGURAZIONE SERVER POP3 SU DISPOSITIVI BLACKBERRY

Entrare sul programma di posta selezionare il proprio account. Cliccare sull'icona segnalata con la freccia. Cliccare sull'icona con l'ingranaggio **Settings** (impostazioni\configura).

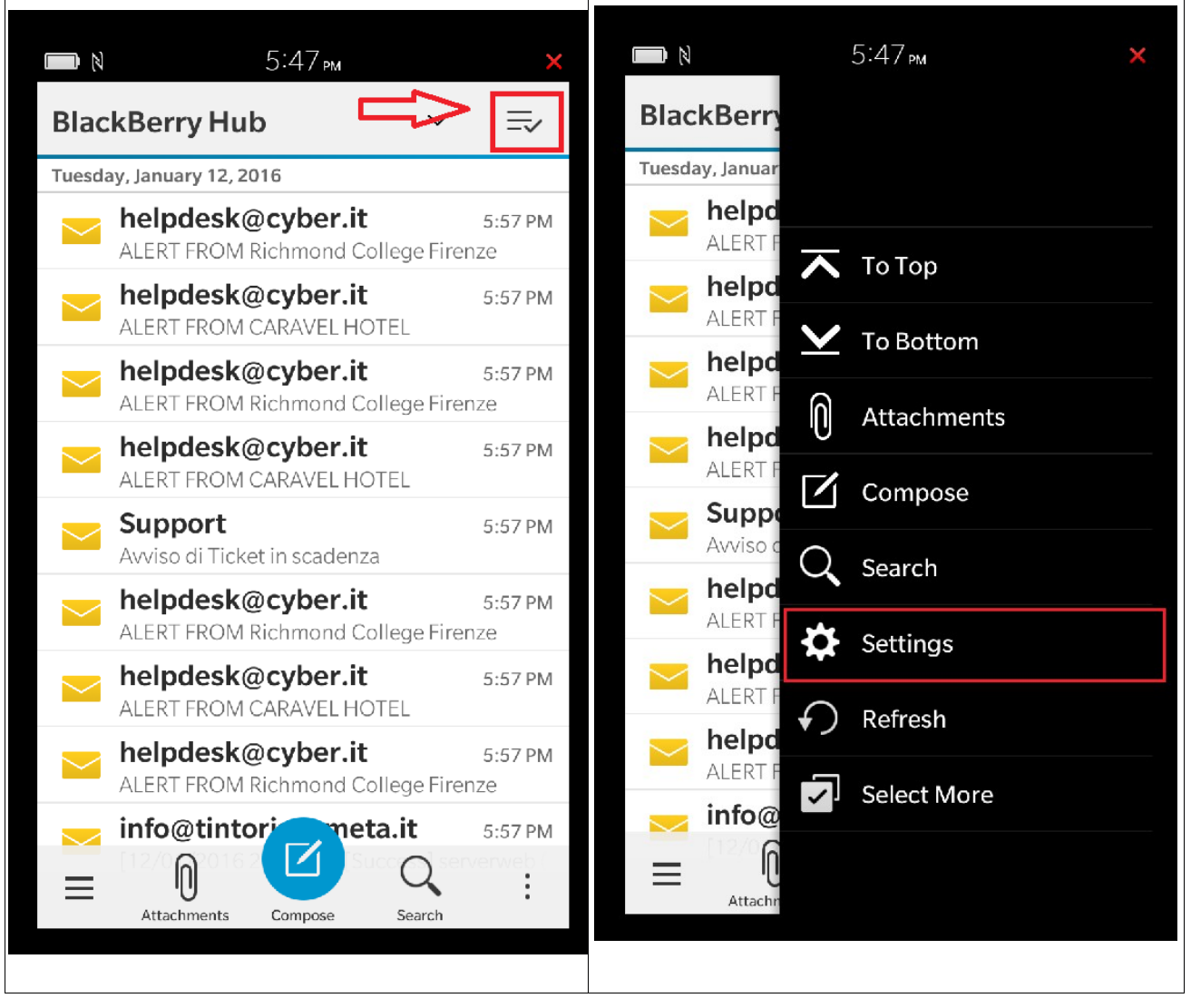

Selezionare **Email Accounts Account Email** e selezionare il proprio account.

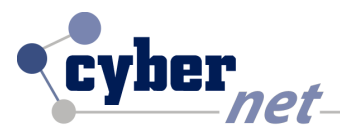

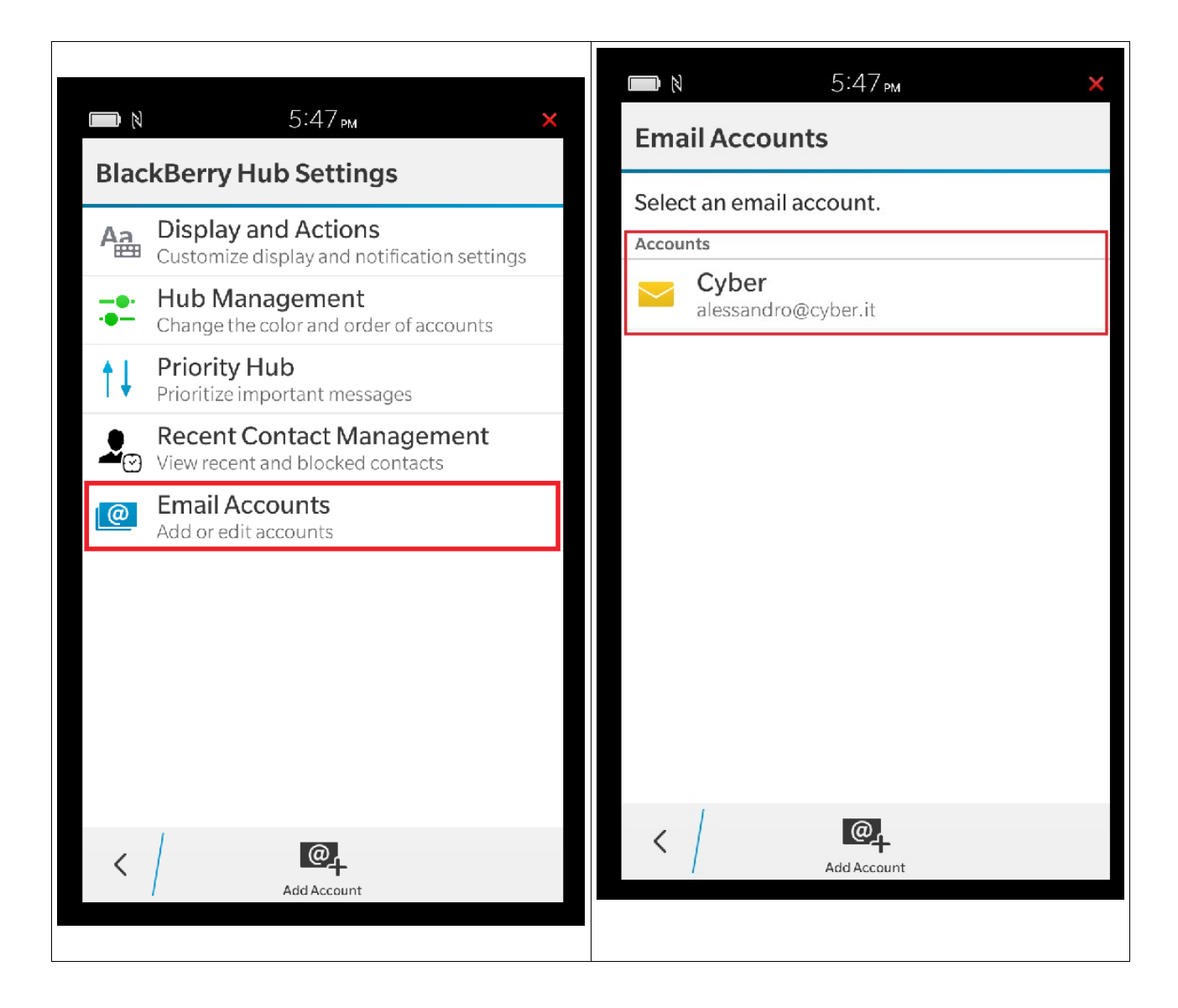

Cliccare sull'account desiderato, e nella parte Server Address inserire **pop.cyber.it** e cliccare sul tasto **Use SSL**, il bottone da grigio diventerà blu.

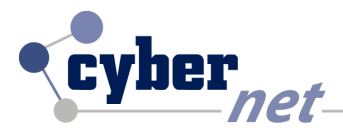

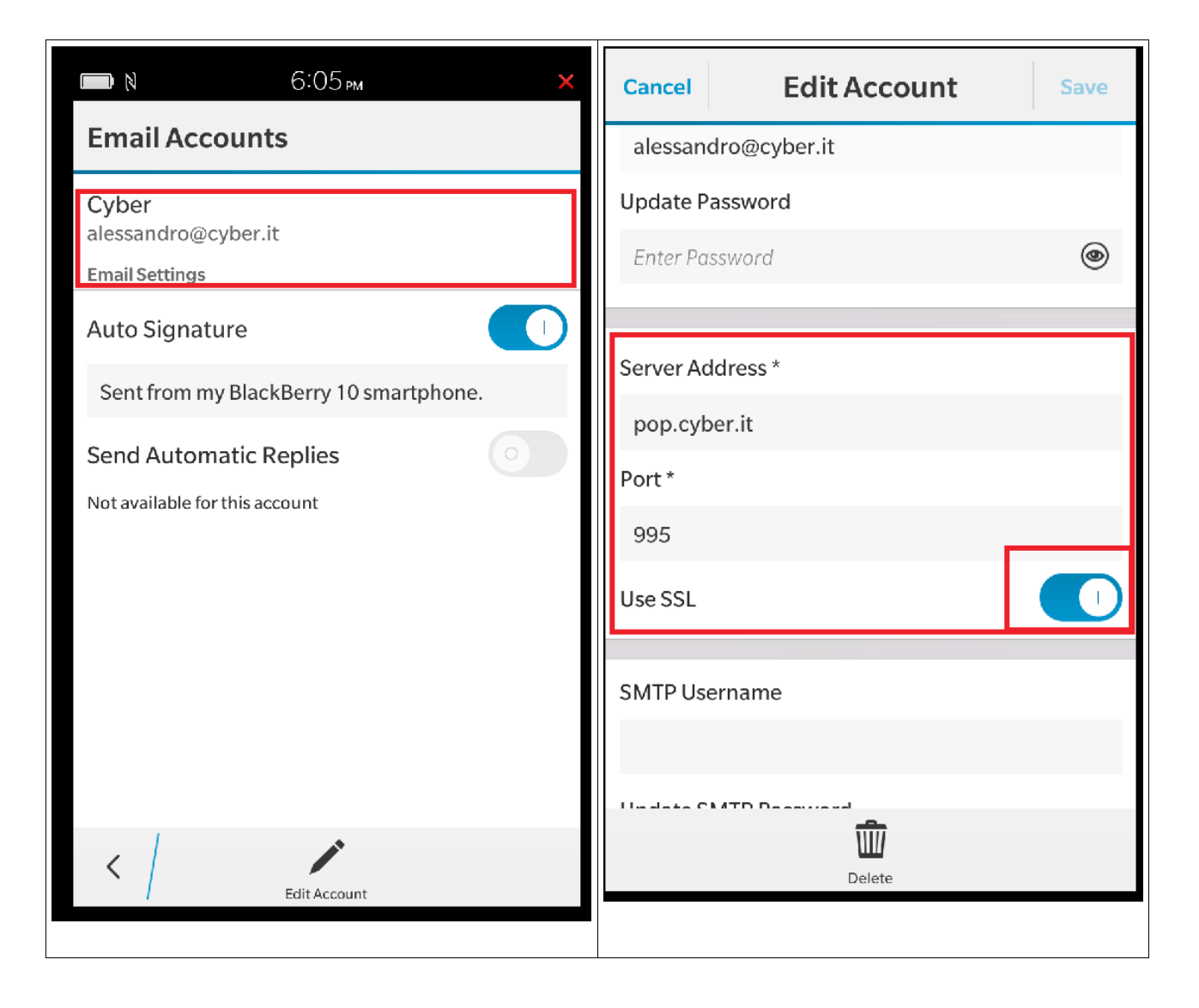

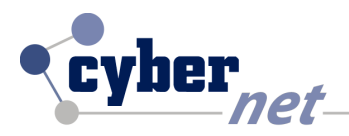

#### CONFIGURAZIONE SERVER POP3 SU CLIENT MAIL MACOSX

Aprire il client di posta Mail, andare su Mail > Preferenze, selezionare il propio account, nella scheda **Informazioni account** inserire su **Server di posta in arrivo:pop.cyber.it**.

Dopo aver inserito il server di posta in arrivo cliccare sulla scheda Avanzate.

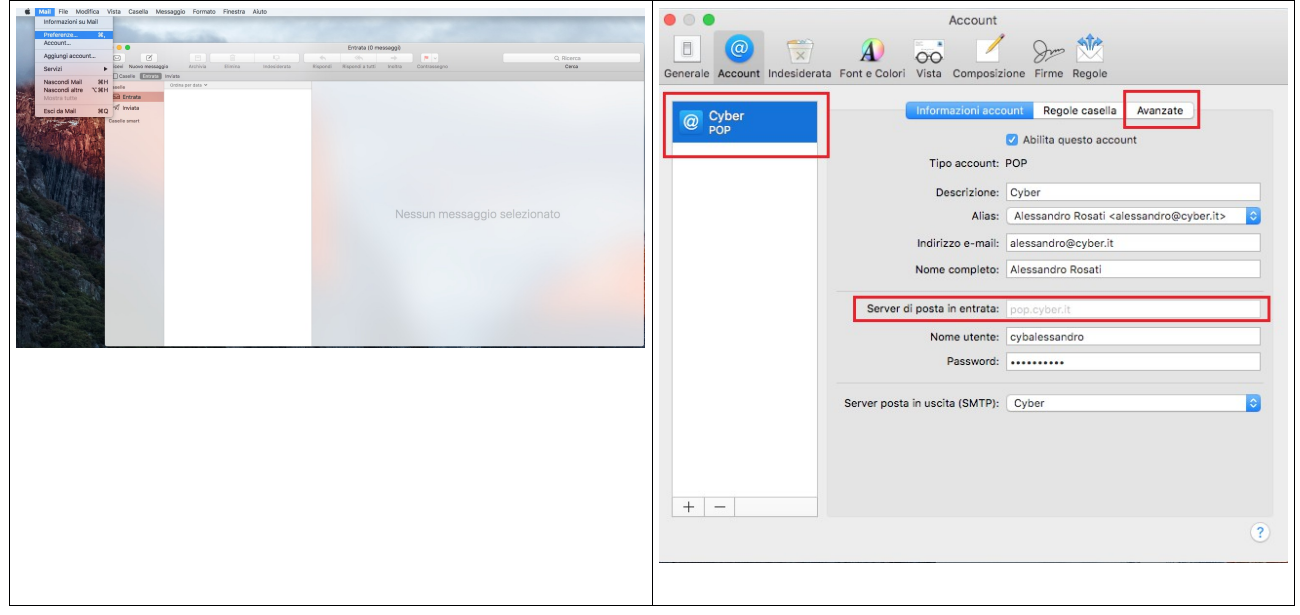

Dalla scheda Avanzate spuntare la casella **Usa SSL** e controllare che la porta sia la 995

|                               | Account                                                                                                    | Account                                                                                                    |
|-------------------------------|----------------------------------------------------------------------------------------------------|----------------------------------------------------------------------------------------------------|
| Generale Account Indesiderate | A Font e Colori Vista Composizione Firme Regole                                                                                                    | Generale Account Indesiderata Fonte Colori Vista Composizione Firme Regole                                                                                                    |
| Cyber<br>POP                  | Informazioni account Regole casella Avanzate  Regole casella Avanzate  Regole casella Avanzate  Regole casella Avanzate  Regole casella Avanzate  Regole casella Avanzate  Regole casella Regole casella Regole casella  Regole casella Regole casella  Regole casella Regole casella  Regole casella Regole casella  Regole casella  Regole c | Informazioni account       Regole casella       Avenzate         Informazioni account       Regole casella       Avenzate         Informazioni account       Informazioni account       Informazioni account         Informazioni account       Informazioni account       Informazioni account         Informazioni account       Informazioni account       Informazioni account         Informazioni account       Informazioni account       Informazioni account         Informazioni account       Informazioni account       Informazioni account         Informazioni account       Informazioni account       Informazioni account         Informazioni account       Informazioni account       Informazioni account         Informazioni account       Informazioni account       Informazioni account         Informazioni account       Informazioni account       Informazioni account         Informazioni account       Informazioni account       Informazioni account         Informazioni account       Informazioni account       Informazioni account         Informazioni account       Informazioni account       Informazioni account         Informazioni account       Informazioni account       Informazioni account         Informazioni account       Informazioni account       Informazioni account         Informazioni accoun |
| + -                           | •                                                                                                    | +                                                                                                    |

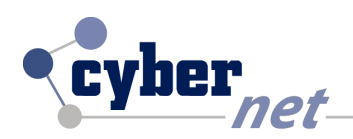

## CONFIGURAZIONE SERVER POP3 SU CLIENT OUTLOOK 2007

Aprire il client di posta, andare su **Strumenti > Impostazioni account**. Selezionare l'account e cliccare su **cambia**.

| C alessandro@cyberit - Microsoft Outlook                                                                                                    |                                              | Impostazioni account                                                                                                  |
|----------------------------------------------------------------------------------------------------|----------------------------------------------|----------------------------------------------------------------------------------------------------|
| Filg Modifica Visualizza Vai Strumenti Azjoni 2                                                                                                    | Digitare una domanda.                        |                                                                                                    |
| 🕼 Bluovo • 🌐 🖄 🗙 🖓 Bis Ingiv/Ricevi • 🕐 🕼 🛃 Invia/Ricevi • 🛞 🛄 Cerca nelle rubriche • 🛞                                                                                                    |                                              |                                                                                                    |
| Rosta elettronica Ricerca immediata                                                                                                    | Da fara × X                                  | Account di posta elettronica                                                                                          |
| Contral and Antica III Rubrica CTRL+MAJUSC+B                                                                                                    | Durture                                      | È possibile aggiungere o rimuovere un account o selezionare un account e modificarne le impostazioni.                 |
| Di Organizza                                                                                                    | Ma Tu Wa Th Er Sa Su                         |                                                                                                    |
| n Data Più recente all'inizio                                                                                                    | 20 20 30 31 1 2 3                            |                                                                                                    |
| Posta invista                                                                                                    | 4 5 6 7 8 9 10                               |                                                                                                    |
| Cartelle di posta Riordino cassetta postale                                                                                                    | 11 12 13 14 15 16 17                         |                                                                                                    |
| D Tutti gli elementi di posta a Vyota cartella "Posta eliminata"                                                                                                    | 18 19 20 21 22 23 24<br>25 26 27 28 29 30 31 | Posta elettronica File di dati   Feed RSS   Elenchi SharePoint   Calendari Internet   Calendari pubblicati   Rubriche |
| G 😳 Cartelle personali Moguli                                                                                                    | 1 2 3 4 5 6 7                                |                                                                                                    |
| Macro +                                                                                                    |                                              | 🔗 Nunua 🖓 Correspoi 🛛 🖓 Cambia 🖉 Importa come predefinito 🗙 Pinyuari 🌰 📕                                              |
| In Feed RSS Importazioni account                                                                                                    |                                              |                                                                                                    |
| D A Potta eminata                                                                                                    |                                              |                                                                                                    |
| Posta in uscita Bergon Nirra                                                                                                    | Nessun appuntamento in                       | Nome Tipo                                                                                                    |
| Resolution and Resolution and Resolu | scadenza.                                    |                                                                                                    |
| Statimista Upzioni                                                                                                    |                                              | alessandro@cyber.it2 POP/SMTP (invia da guesto account per impostazione                                               |
| Second content in technic                                                                                                    |                                              |                                                                                                    |
| Posta eliminata                                                                                                    |                                              |                                                                                                    |
| Posta in arrivo (33)                                                                                                    | Elementi disposti per: 👘                     |                                                                                                    |
| Porta indicate a la constance a la constance                                                                                                    | Digitare una nuova att                       |                                                                                                    |
| Posta invita                                                                                                    | Nerrun elemento da                           |                                                                                                    |
| G Cartelle ricerche                                                                                                    | visualizzare.                                |                                                                                                    |
|                                                                                                    |                                              |                                                                                                    |
|                                                                                                    |                                              |                                                                                                    |
| 🔂 Posta elettronica                                                                                                    |                                              |                                                                                                    |
| Calendario                                                                                                    |                                              |                                                                                                    |
| S Contatti                                                                                                    |                                              |                                                                                                    |
| Attività                                                                                                    |                                              |                                                                                                    |
|                                                                                                    |                                              | Con l'account di posta elettronica selezionato i nuovi messaggi vengono recapitati nella posizione seguente:          |
|                                                                                                    |                                              | Cambia cartella alessandro@cyber it\Posta in arrivo                                                                   |
| v contriu                                                                                                    |                                              |                                                                                                    |
|                                                                                                    |                                              | nel file di dati C: \Users \Administrator \ \Outlook \alessandro@cyber.it.pst                                         |
|                                                                                                    |                                              |                                                                                                    |
|                                                                                                    |                                              |                                                                                                    |
|                                                                                                    |                                              |                                                                                                    |
|                                                                                                    |                                              |                                                                                                    |
|                                                                                                    |                                              |                                                                                                    |
|                                                                                                    |                                              | Chiudi                                                                                                    |
|                                                                                                    |                                              |                                                                                                    |
|                                                                                                    |                                              |                                                                                                    |
|                                                                                                    |                                              |                                                                                                    |
|                                                                                                    |                                              |                                                                                                    |
|                                                                                                    |                                              |                                                                                                    |

Inserire su server posta in arrivo : **pop.cyber.it**.

Cliccare su **altre impostazioni**, ed andare sulla scheda **impostazioni avanzate**. Inserire la spunta sulla casella il server richiede una **connessione crittografata (SSL)**. Confermare con **'OK'**.

| ladifia accust di anta alattania                                                                                                    | Impostazioni posta elettronica Internet                                                                                                    |
|----------------------------------------------------------------------------------------------------|----------------------------------------------------------------------------------------------------|
| Impostazioni posta elettronica Internet Tutte le seguenti impostazioni sono necessarie per il funzionamento dell'account di posta elettronica.                                                                                                    | Generale Server della posta in uscita Connessione Impostazioni avanzate                                                                                                    |
| Informazioni utente       Alessandro Cyber         Indirizzo posta elettronica:       alessandro Gyber.it         Indirizzo posta elettronica:       alessandro Gyber.it         Indirizzo posta elettronica:       alessandro Gyber.it         Dipo account:       PCP3         Server posta in arrivo:       popo.yber.it         Informazioni accesso       Server posta in usota (SMTP):         Nome utente:       cybalessandro         @ Memorizza password       Memorizza password         @ Richied accesso con autenticazione password di protezione       Altre moostazioni | Numeri porte server         Server posta in arrivo (POP3):       995       Valori predefiniti         I server richiede una connessione crittografata (SSL)         Server posta in uscita (SMTP):       25         Utilizzare il tipo di connessione crittografata seguente:       Nessuna         Timeout server         Breve          Lungo 1 minuto         Recapito         Rimuovi dal server dopo         Rimuovi dal server dopo "10 giorni         Rimuovi dal server dopo "eliminazione da "Posta eliminata" |

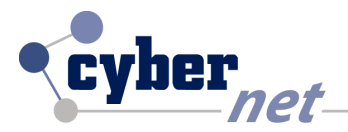

# CONFIGURAZIONE SERVER POP3 SU CLIENT OUTLOOK 2013

Aprire il client di posta, selezionare la scheda **FILE** in alto a sinistra, selezionare il propio account.

| 日本                                                                                                    | Posta invista - alessandro@cyber.it - Outfook                                                                                                    | 7 0 - 6 ×                                                                                                    | Posta in arrivo - alexandro@cybesh - Oudlook ?                                                                                                    | - 8 ×               |
|----------------------------------------------------------------------------------------------------|----------------------------------------------------------------------------------------------------|----------------------------------------------------------------------------------------------------|----------------------------------------------------------------------------------------------------|---------------------|
| Construction (Construction of the first of the first | Tetranom. Journoffyliot. Odda<br>Tetranom. Journoffyliot. Odda<br>Tetranom. Journoffyliot. Odda | Y     0     0     ×       Norman     Norman     Norman       Norman     Norman     Norman       Norman     Norman     Norman       Norman     Norman     Norman       Norman     Norman     Norman       Norman     Norman     Norman | Important       Important         Important       Important         Important | . đ x               |
| <b>a</b><br>m                                                                                                    |                                                                                                    |                                                                                                    |                                                                                                    |                     |
| ده<br>۲                                                                                                    |                                                                                                    |                                                                                                    |                                                                                                    |                     |
| ELEMENT 0                                                                                                    |                                                                                                    |                                                                                                    | 🛇 5.000 Cortana: Christini quateroa: 🗈 🔁 🛅 💼 🏘 🔨 🔨 🔥 🗎 🖉                                                                                                    | 14.39<br>15/01/2016 |
|                                                                                                    |                                                                                                    |                                                                                                    |                                                                                                    |                     |

Cliccare su **impostazioni account**, dalla scheda posta elettronica selezionare l'account e cliccare su **cambia** 

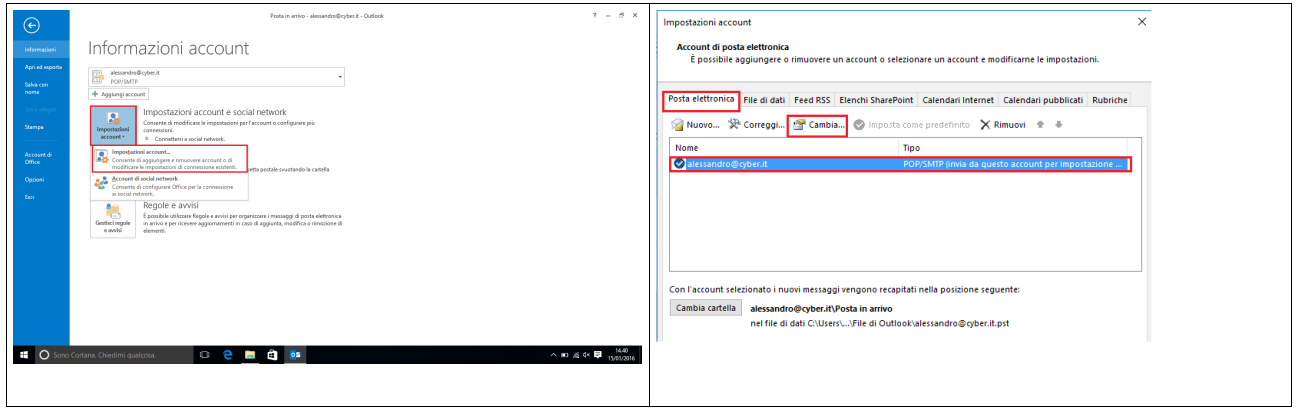

Inserire su server posta in arrivo : **pop.cyber.it**.

Cliccare su **altre impostazioni**, ed andare sulla scheda **impostazioni avanzate**. Inserire la spunta sulla casella **il server richiede una connessione crittografata (SSL)**. Confermare con '**OK**'.

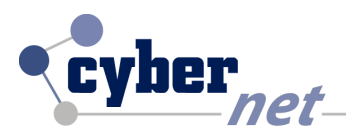

| Cambia account<br>Impostazioni account POP e IMAP                   | ×<br>米                                                                                | Impostazioni posta elettronica Internet X                         |
|---------------------------------------------------------------------|---------------------------------------------------------------------------------------|-------------------------------------------------------------------|
| Immettere le impostazioni del server di posta per l'account.        |                                                                                       | Generale Server della posta in uscita Impostazioni avanzate       |
| Informazioni utente                                                 | Prova impostazioni account                                                            |                                                                   |
| Nome: Alessandro Rosati                                             | È consigliabile provare l'account per accertarsi che i dati<br>immessi sono corretti. | Numeri porte server                                               |
| elettronica:                                                        |                                                                                       | Server posta in arrivo (POP3): 995 Valori predefiniti             |
| Informazioni server                                                 | Prova impostazioni account                                                            |                                                                   |
| Server posta in arrivo: pop.cvber.it                                | Prova impostazioni account facendo clic su<br>Avanti                                  | Il server fichiede una connessione crittografata (SSL)            |
| Server posta in uscita (SMTP): smtp-auth.cyber.it                   |                                                                                       | Server posta in uscita (SMTP): 21125                              |
| Informazioni accesso                                                |                                                                                       | Utilizzare il tipo di connessione crittografata seguente: Nessuna |
| Nome utente: cybalessandro                                          |                                                                                       |                                                                   |
| Password:                                                           |                                                                                       | Timeout server                                                    |
| Richiedi accesso con autenticazione password di<br>protezione (SPA) | Altre impostazioni                                                                    | Breve 💶 Lungo 1 minuto                                            |
|                                                                     |                                                                                       | Recapito                                                          |
|                                                                     | < Indietro Avanti > Annulla                                                           | 🗹 Lascia una copia dei messaggi sul server                        |
|                                                                     |                                                                                       | 🗌 Rimuovi dal server dopo 🛛 👔 🌲 giorni                            |
|                                                                     |                                                                                       | Rimuovi dal server dopo l'eliminazione da "Posta eliminata"       |
|                                                                     |                                                                                       |                                                                   |
|                                                                     |                                                                                       |                                                                   |
|                                                                     |                                                                                       |                                                                   |
|                                                                     |                                                                                       | OK Annulla                                                        |
|                                                                     |                                                                                       |                                                                   |
|                                                                     |                                                                                       |                                                                   |

•

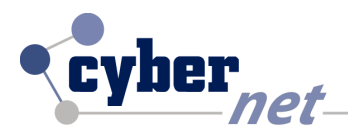

## CONFIGURAZIONE SERVER POP3 SU WINDOWS LIVE MAIL

Aprire il client di posta, selezionare la scheds Account e cliccare su Propietà.

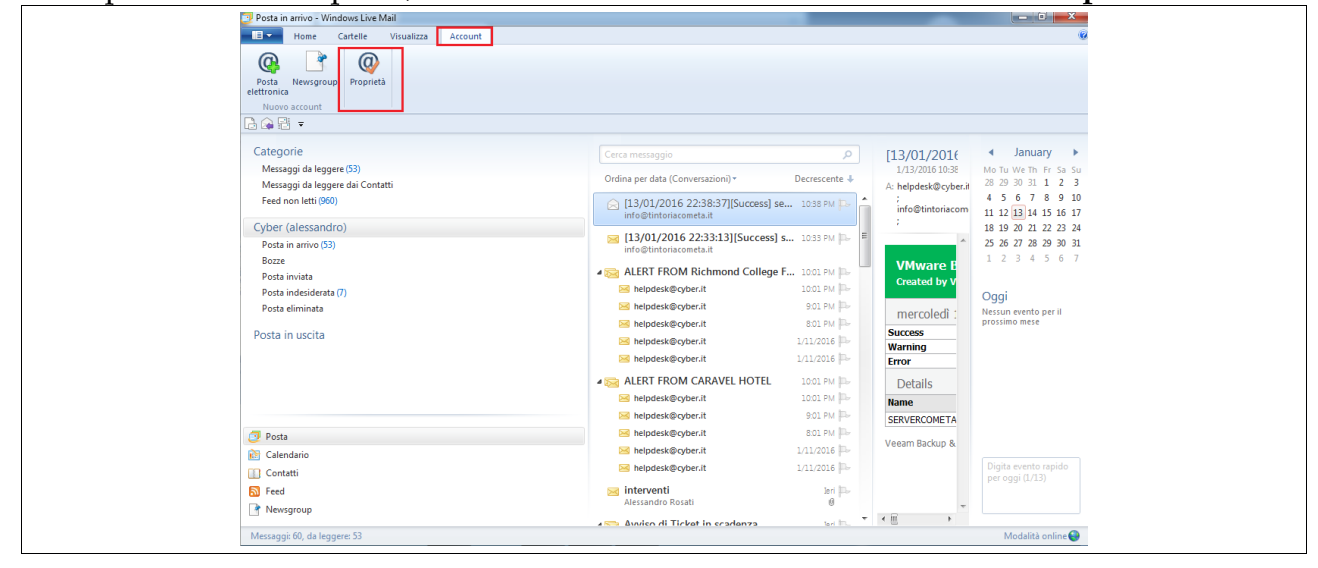

Andare sulla scheda **Server** ed inserire **pop.cyber.it**. Andare sulla scheda impostazioni avanzate e spuntare la casella il server necessita di una connessione protetta SSL. Confermare con 'OK'.

| 📮 Proprietà - Cyber (alessandro)                                        | Proprietà - Cyber (alessandro)                            |
|-------------------------------------------------------------------------|-----------------------------------------------------------|
| Generale Server Protezione Impostazioni avanzate                        | Generale Server Protezione Impostazioni avanzate          |
| Informazioni sul server                                                 | Numeri di porta del server                                |
| Il server della posta in arrivo è POP3                                  | Posta in uscita (SMTP): 21125 Predefinito                 |
| Posta in arrivo (POP3): pop.cyber.it                                    | Il server necessita di una connessione protetta (SSL)     |
| Posta in uscita (SMTP): smtp-auth.cyber.it                              | Posta in arrivo (POP3): 995                               |
| Server della posta in arrivo                                            | Il server necessita di una connessione protetta (SSL)     |
| Nome utente posta<br>elettronica: cybalessandro                         | Timeout del server                                        |
| Password:                                                               |                                                           |
| Memorizza password     Accesso tramite autenticazione non crittografata | Invio Dividi messaggi superiori a 60 🔀 KB                 |
| Accesso mediante autenticazione tramite password di protezione          | Recapito                                                  |
| Accesso tramite POP autenticato (APOP)                                  | Conserva una copia dei messaggi sul server                |
| Server della posta in uscita                                            | 🔲 Rimuovi dal server dopo 5 😓 giomi                       |
| Autenticazione del server necessaria                                    | Rimuovi dal server dopo l'eliminazione da Posta eliminata |
| OK Annulla Applica                                                      | OK Annulla Applica                                        |
|                                                                         |                                                           |

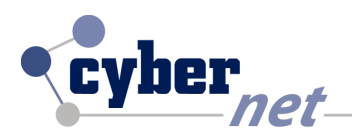

### CONFIGURAZIONE SERVER POP3 SU CLIENT THUNDER BIRD

Aprire il client di posta, andare su **Strumenti > Impostazioni Account**. Selezionare **impostazioni server**, **N**ella parte nome server inserire **pop.cyber.it**. Da impostazioni di sicurezza selezionare dal menu a tendina **sicurezza della connessione SSL/TLS**. Confermare con '**OK**'.

| Ele Modifica Youakzza Vaji Mess                                                                                                    | aggio Strumenti Aigto<br>Bubrica Ctri+Malasc+B                                                                                                    |                                                              |                                                | Impostazioni account                                                                                                    | [X]                                                                                                    |
|----------------------------------------------------------------------------------------------------|----------------------------------------------------------------------------------------------------|--------------------------------------------------------------|------------------------------------------------|----------------------------------------------------------------------------------------------------|----------------------------------------------------------------------------------------------------|
| Enders green in the second second secon | Control plane     Control plane     Control plane     Control     Control     Contro     Control     Control     Control     Control            | R Hiterator                                                  |                                                | Impostazioni account<br>a alessandro@popcyber.it<br>Impostazioni server<br>Cartelle e copie<br>Compositione e indirizzi<br>Posta indesiderata<br>Spazio su disco<br>Ricevute di ritorno<br>Sicurezza<br>a Cartelle locali<br>Posta indesiderata<br>Spazio su disco<br>Server in uscha (SMTP) |                                                                                                    |
| Noter menugir satisfie                                                                                                    | <b>()</b> = 10. () = 10. () = 10. ( | 946. <mark>5</mark> 794. <mark>2</mark> 797. <b>1</b> (da. 1 | 1 5 <b>4 12 0 1 5 X 0 1</b> 7 та 123<br>теплия | Azioni account •                                                                                                    | ✓     Svuota seetino all'uscita     Ayanzate       Cartella locale     C:\Users\Utente\AppData\Roaming\Thunderbird\Profiles\ggjem6ep.de     ≦foglia       OK     Annulla |